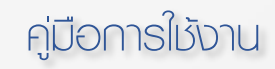

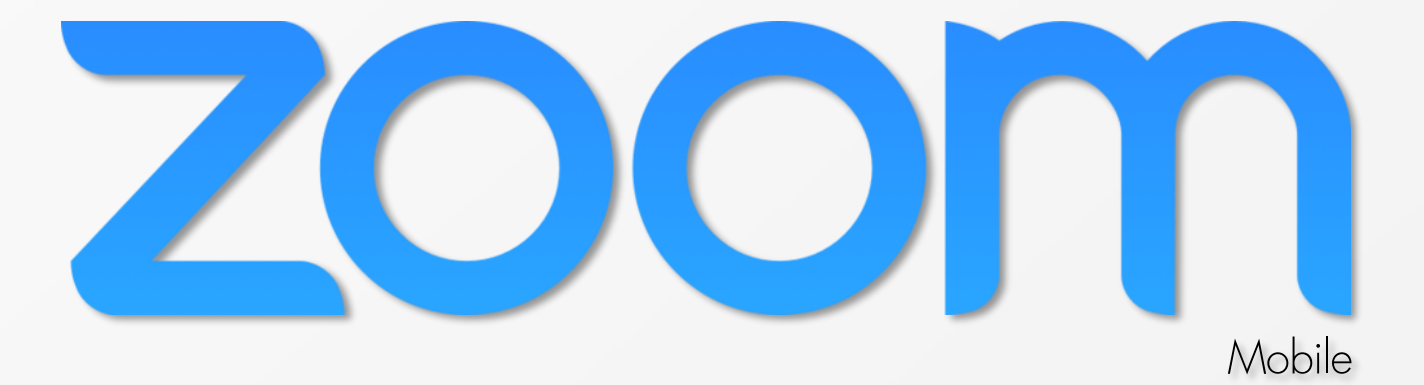

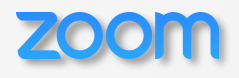

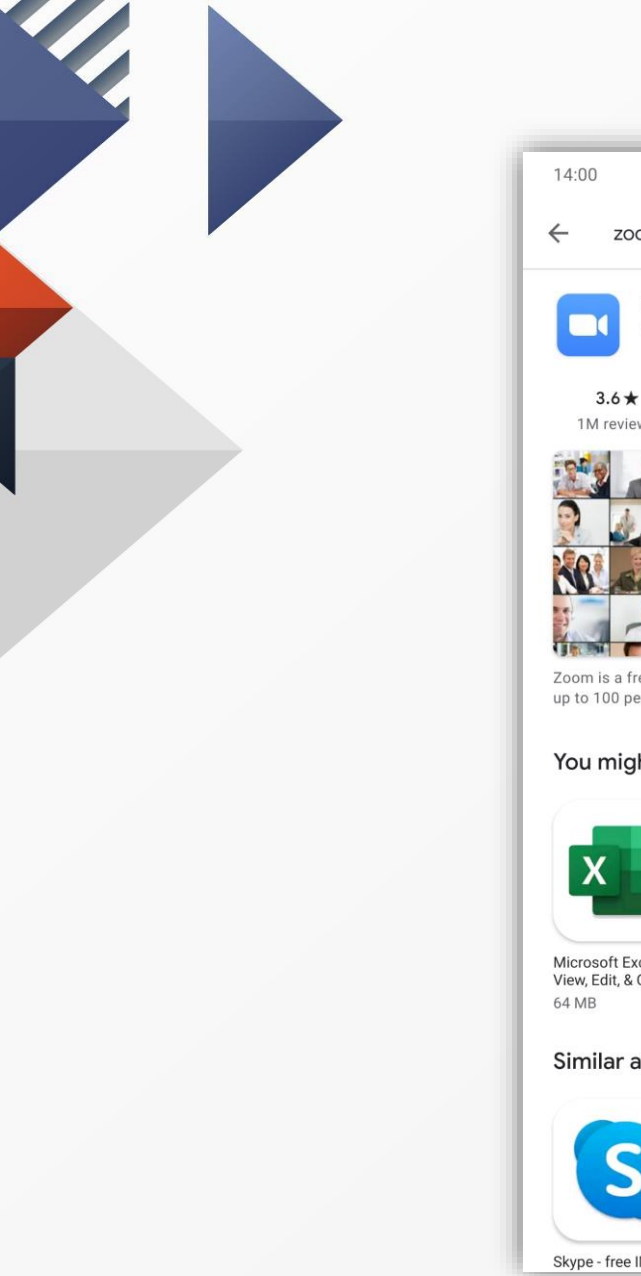

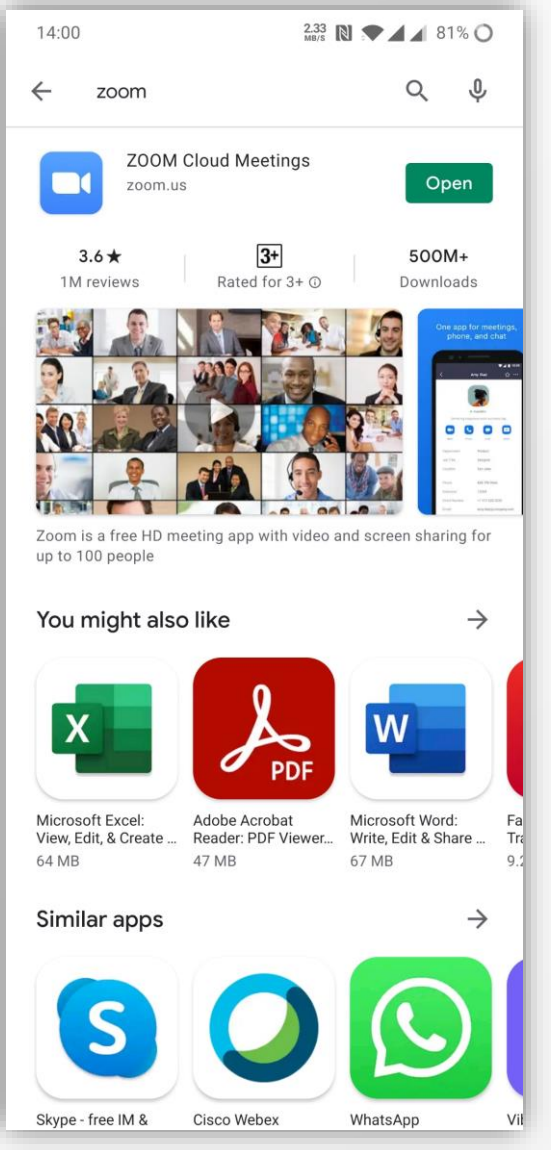

## Download Zoom application ใช้ได้ทั้ง Android และ iOS

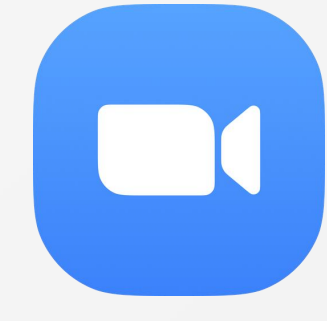

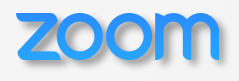

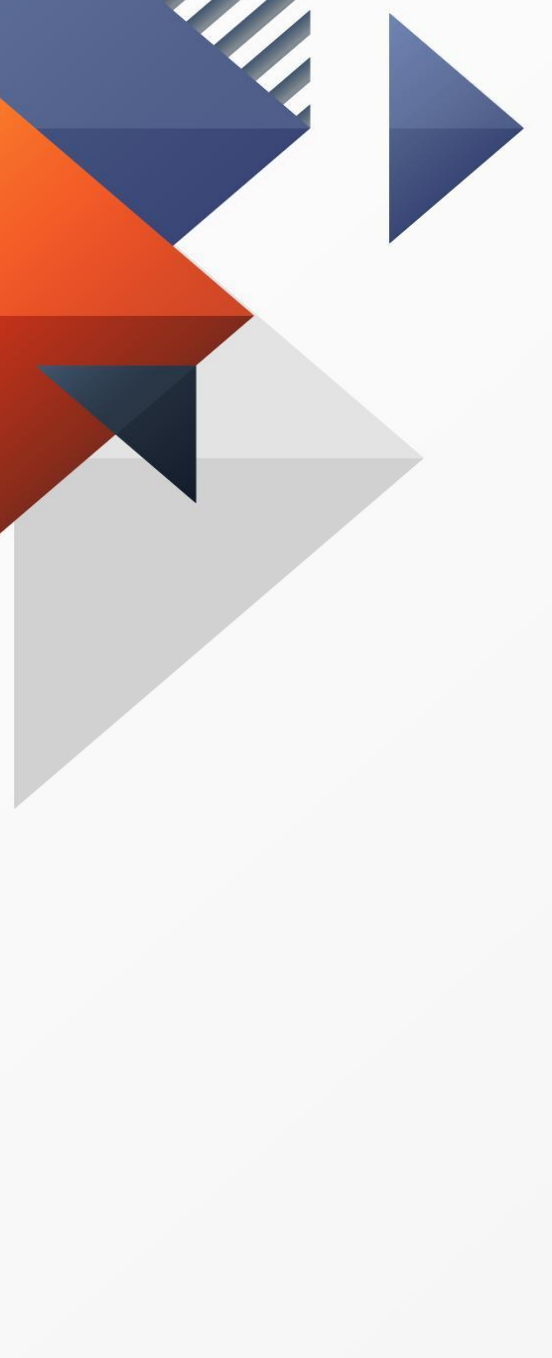

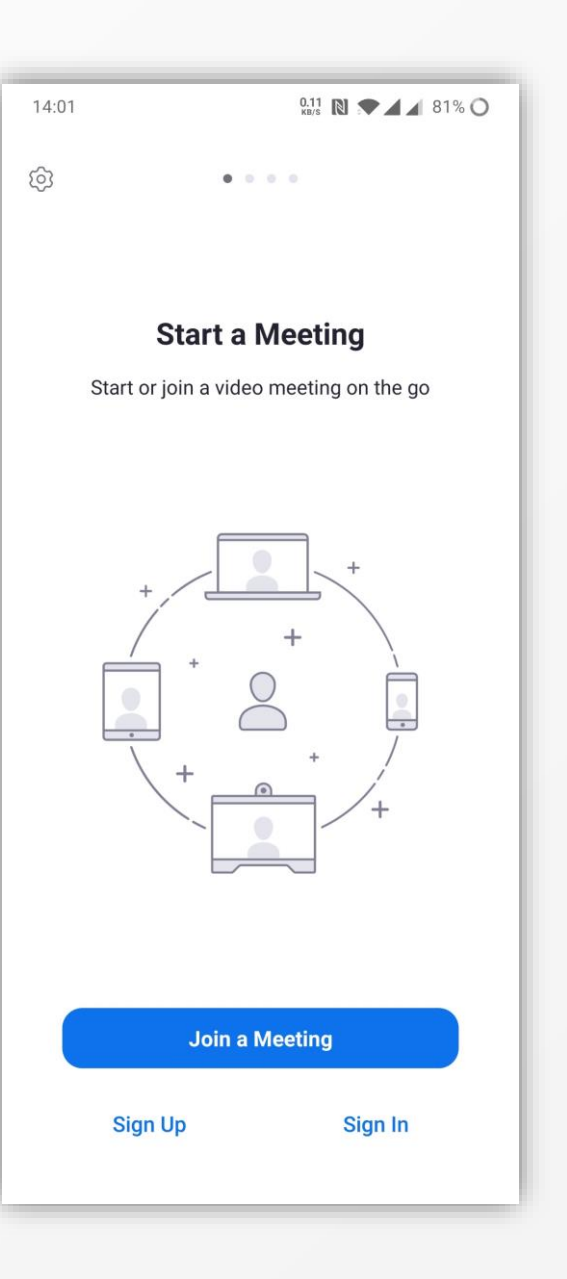

### เปิด Zoom application เลือ∩ Join a Meeting

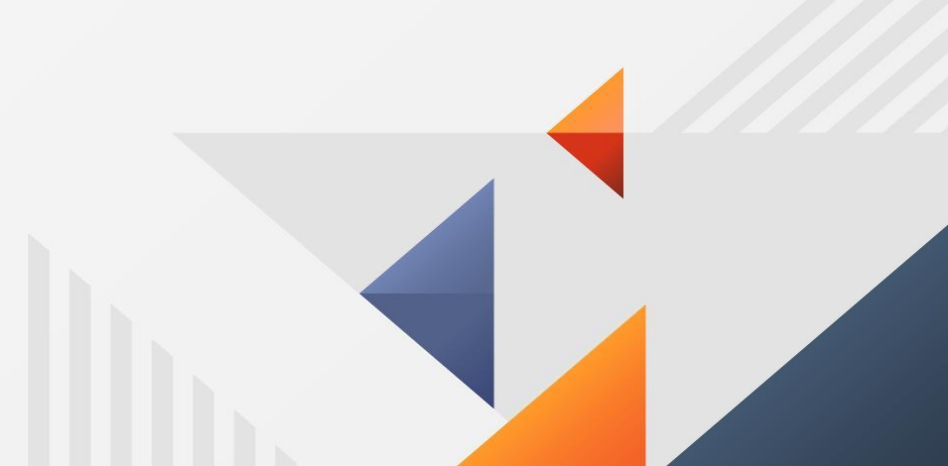

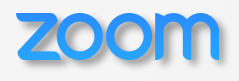

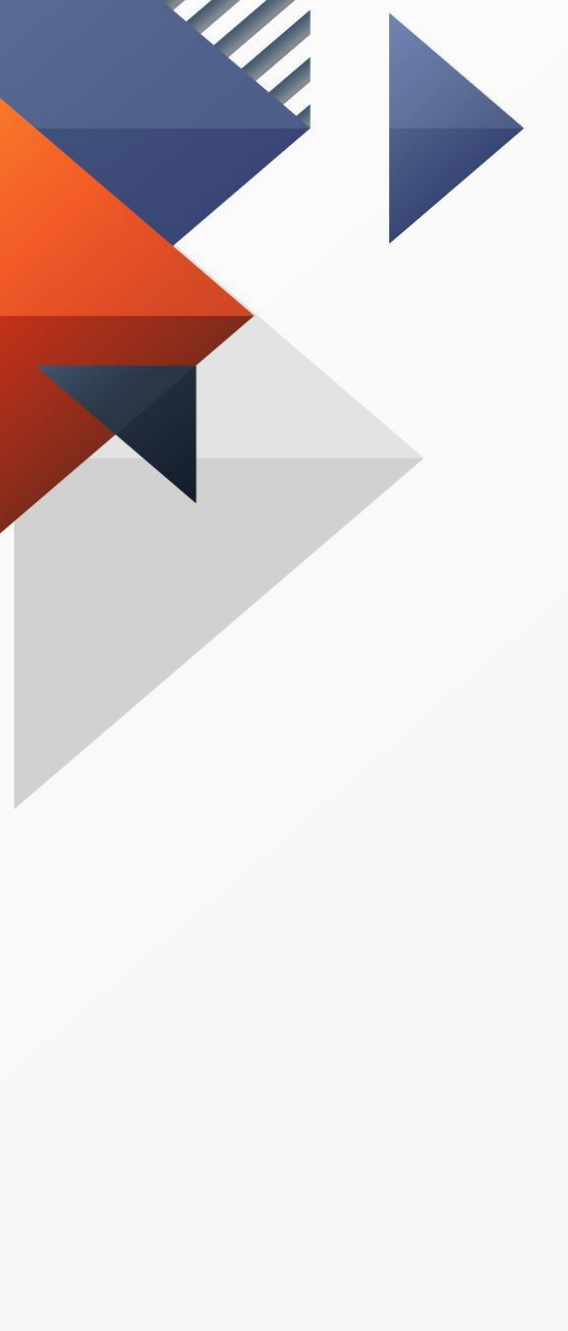

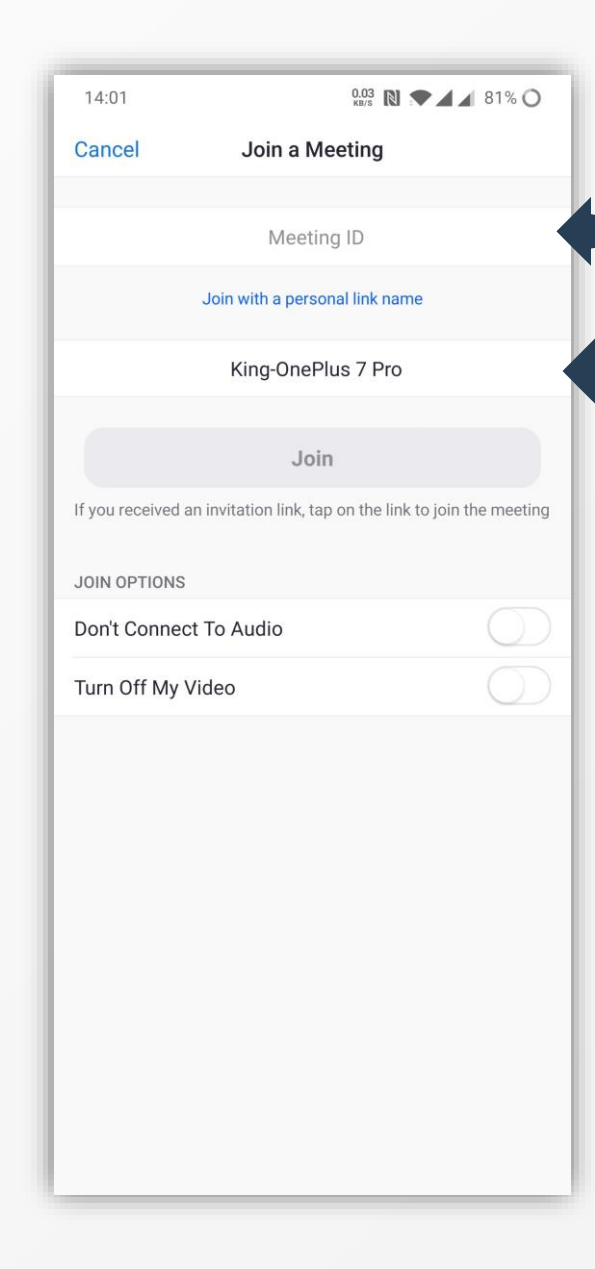

- INSON Meeting ID - ใส่ชื่อจังหวัด เช่น กาญจนบุรี หากเป็นส่วนกลางใส่ชื่อสำนัก/ กอง/ศูนย์/กลุ่ม เช่น ศูนย์ เทคโนโลยีสารสนเทศและการสื่อสาร กรณีเป็นบุคคลให้ใส่ชื่อและนามสกุล แช่น ธนา นวลพกา

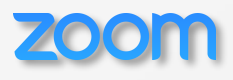

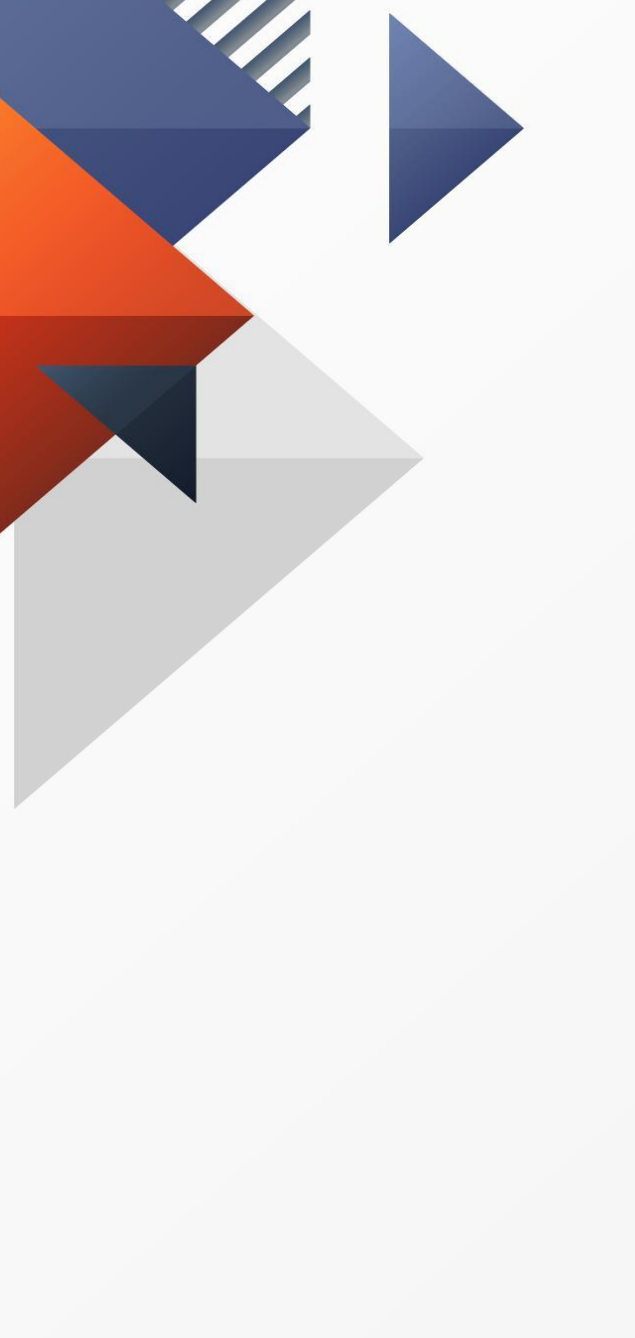

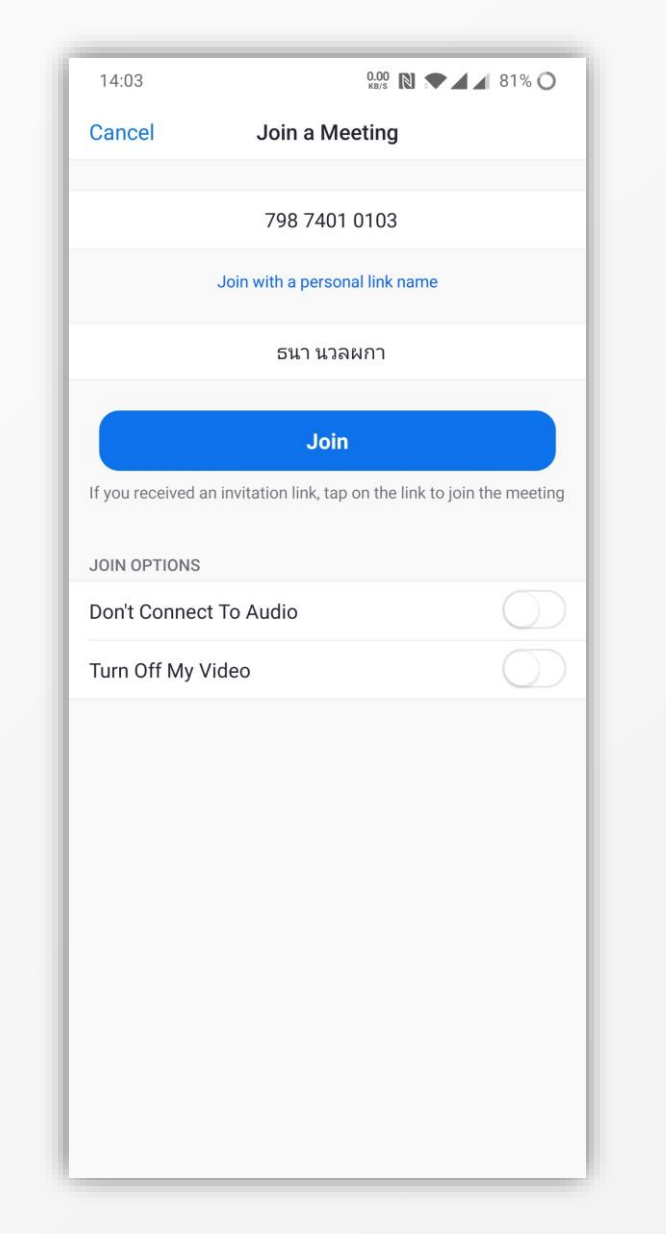

## เมื่อกรอกข้อมูลครบแล้ว เลือก Join

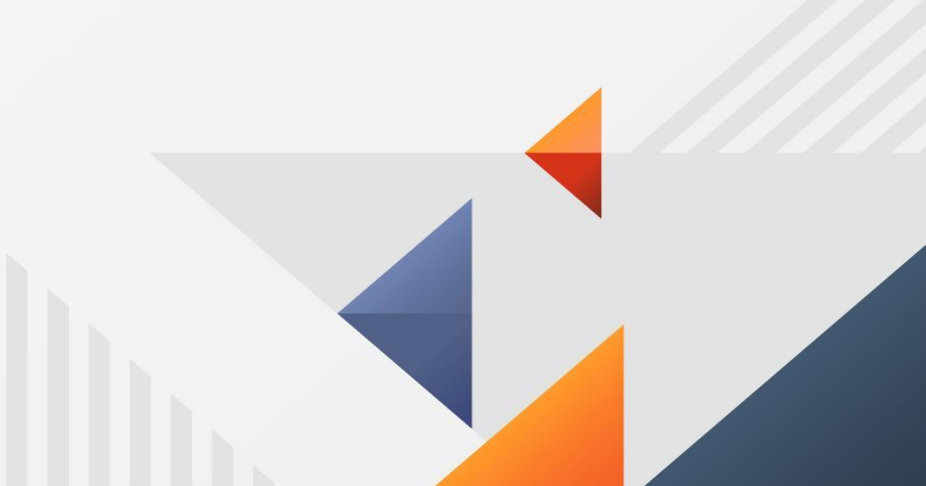

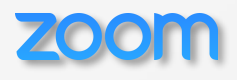

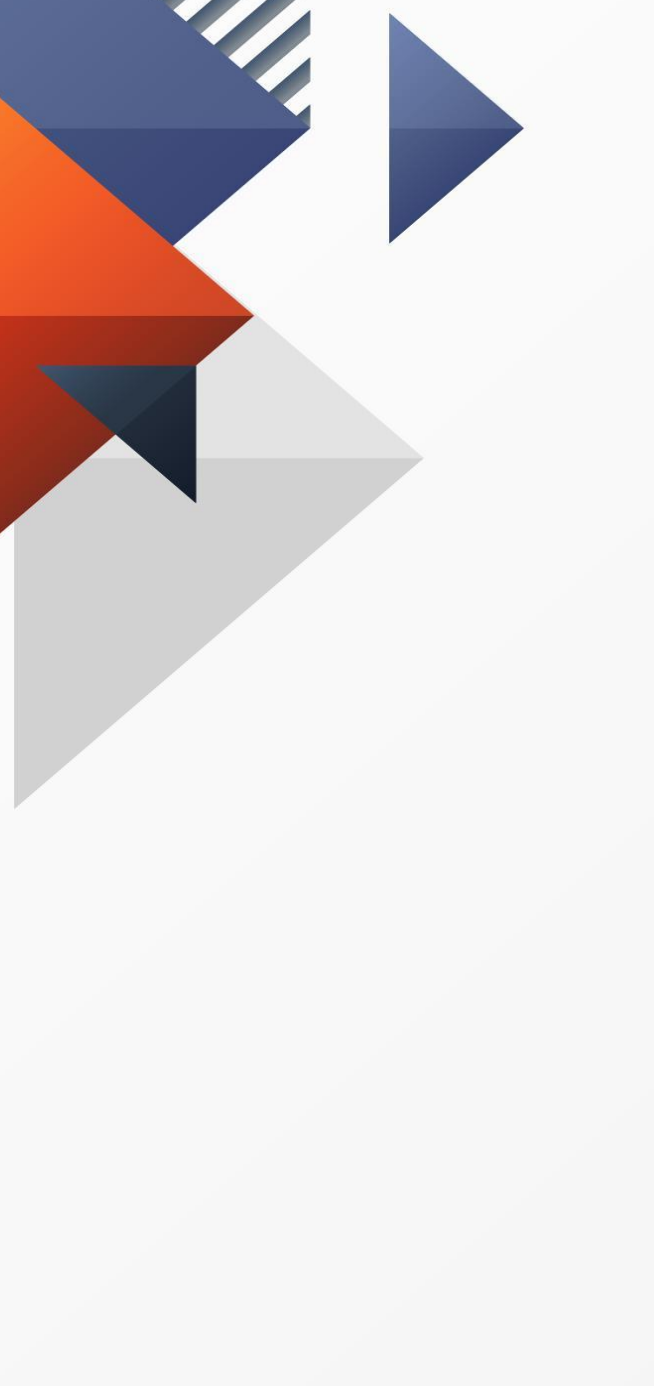

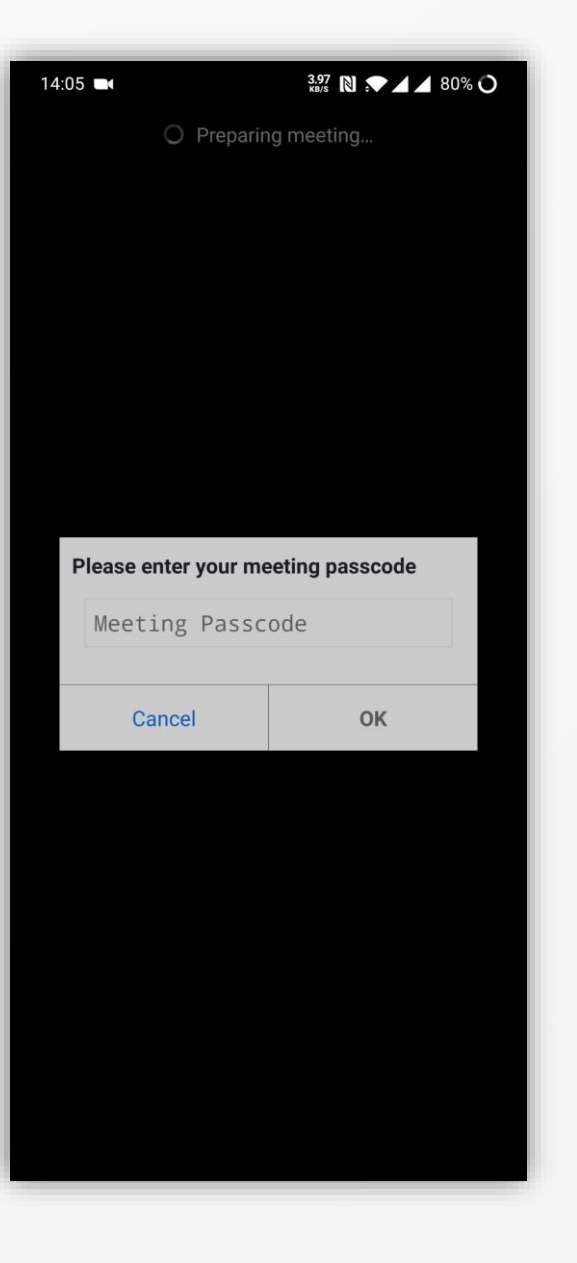

#### กรอก Meeting Passcode เลือก OK

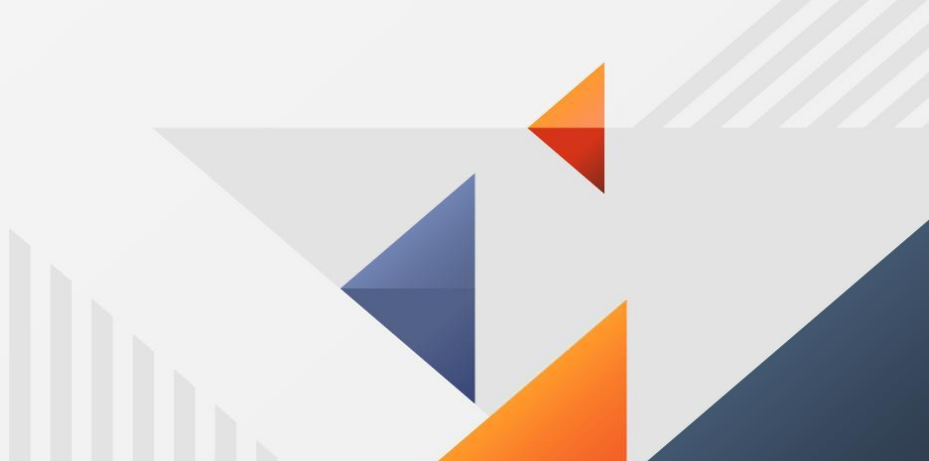

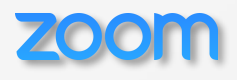

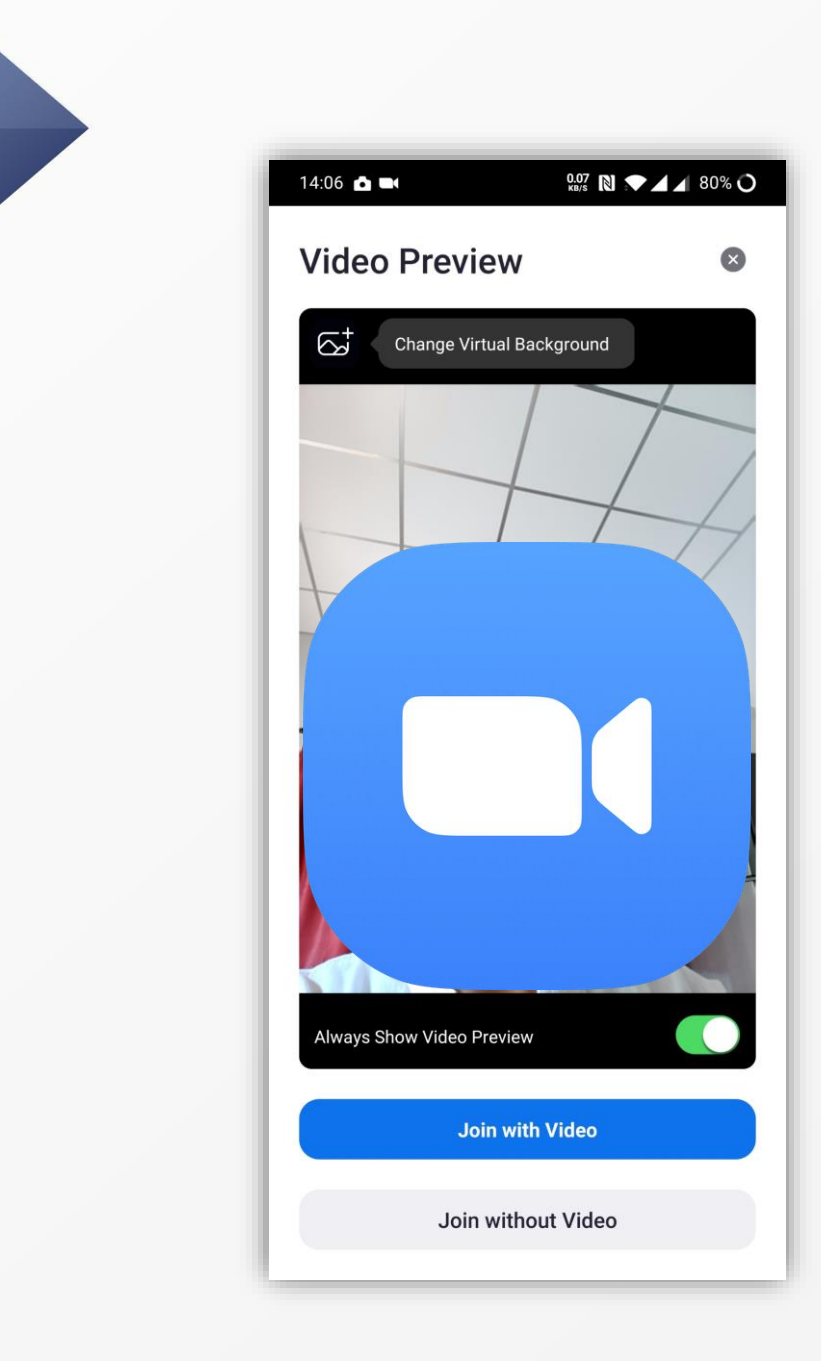

#### ระบบจะแสดงภาพจากกล้อง เลือก Join with Video

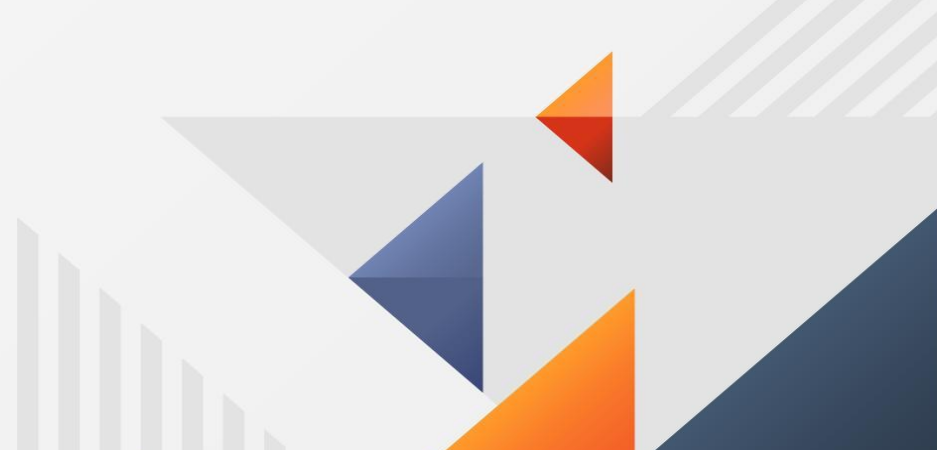

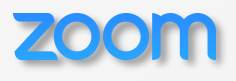

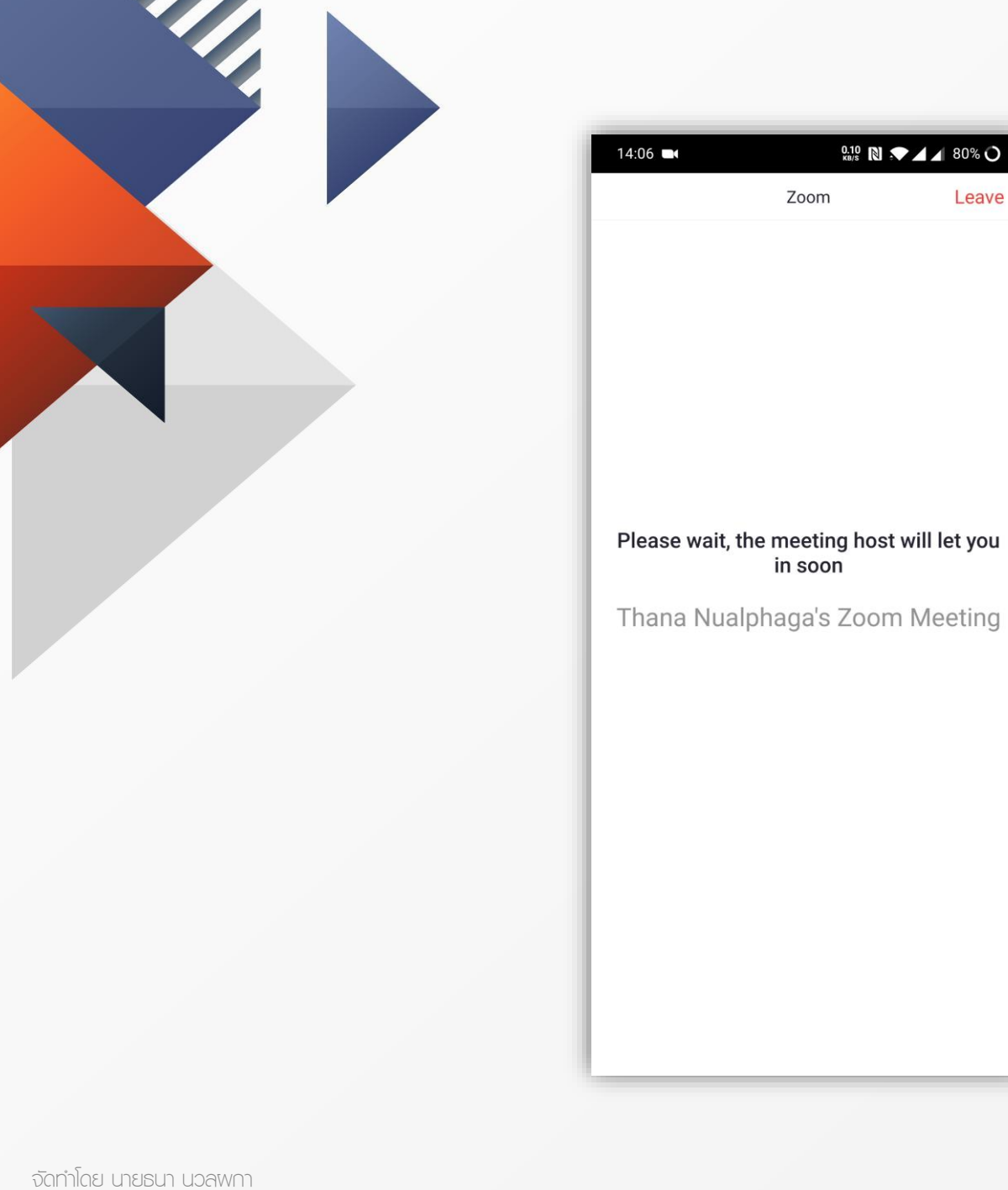

#### รอพู้ดูแลระบบตอบรับเข้าห้องประชุม หากต้องการยกเลิก เลือก Leave

Leave

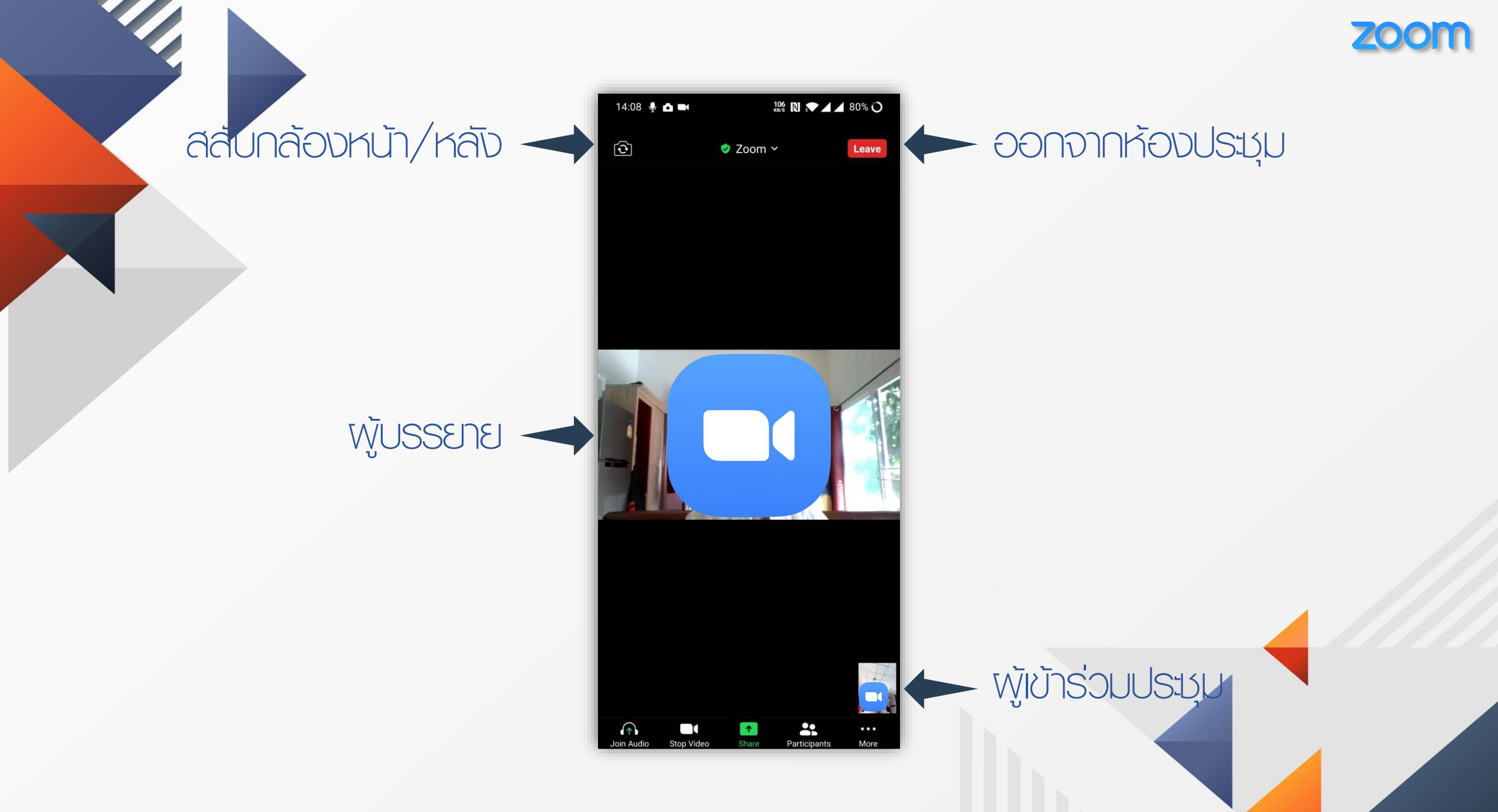

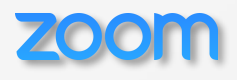

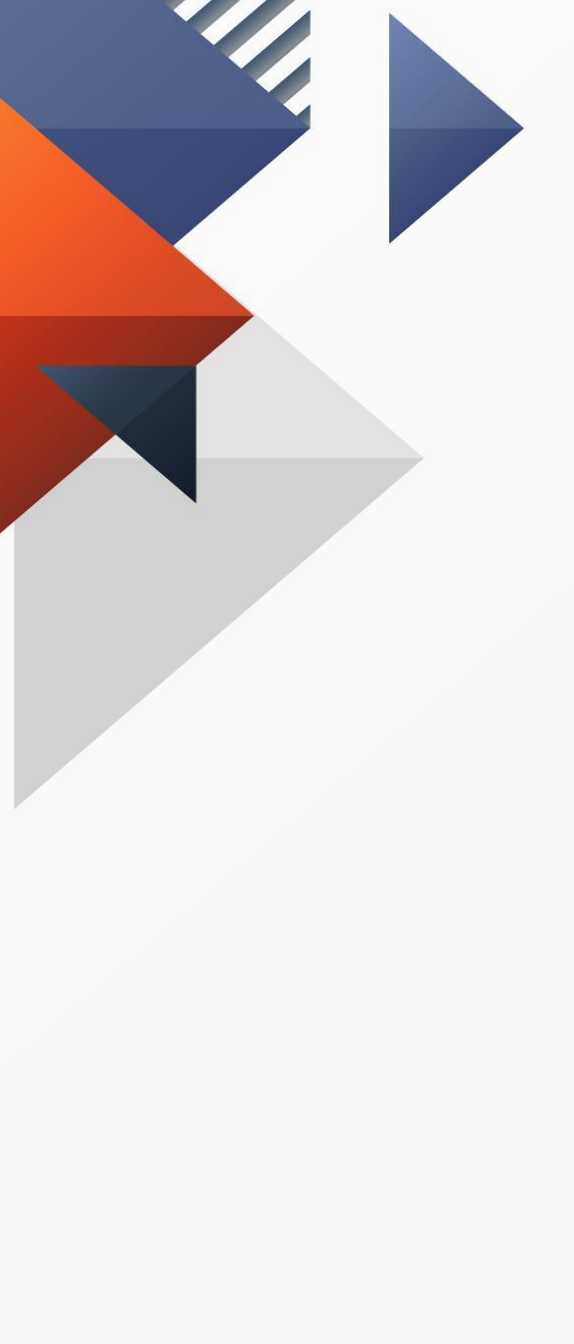

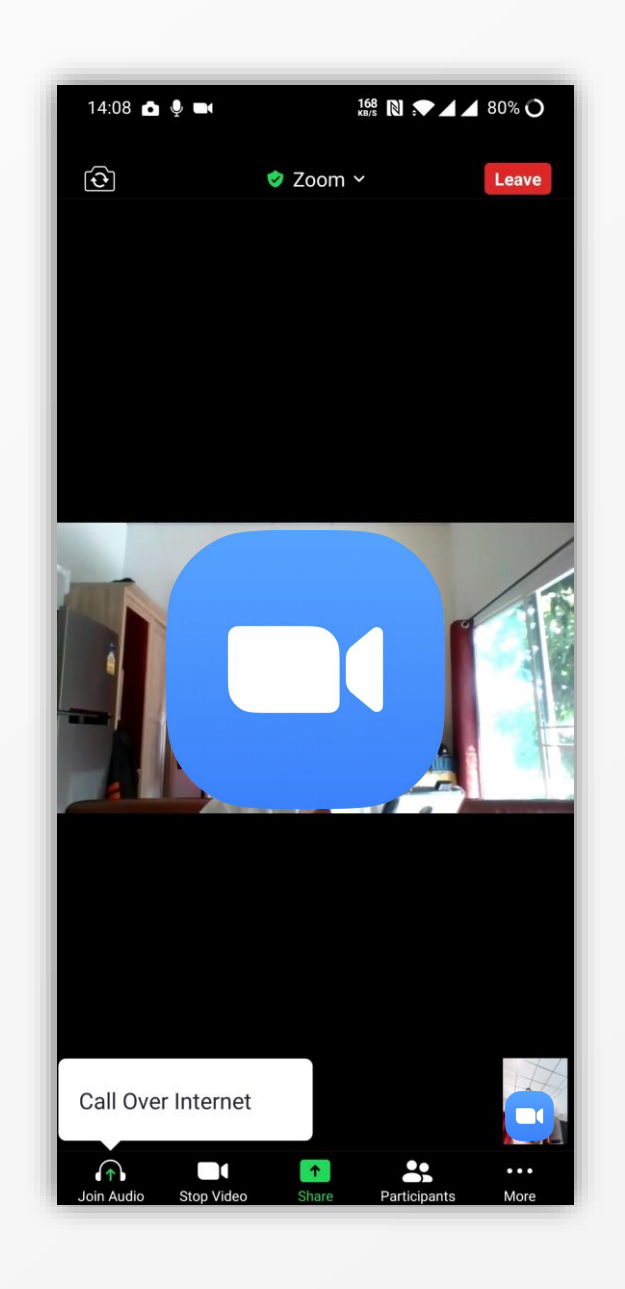

# เลือ∩ Join Audio เลือ∩ Call Over Internet เพื่อเปิดไมโครโฟน

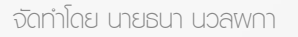

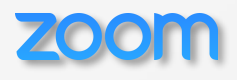

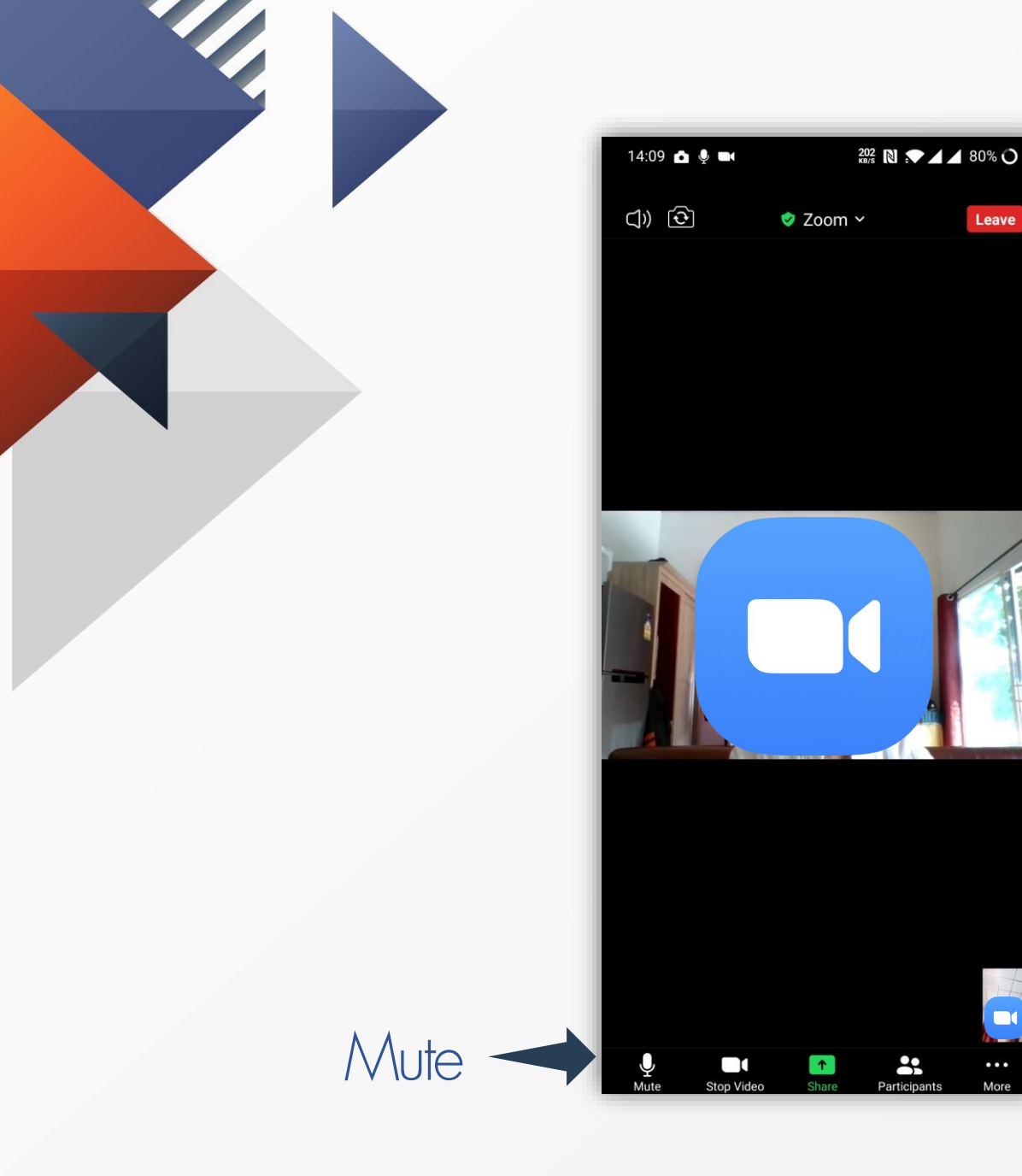

## กด เปิด/ปิด ไมโครโฟนที่ Mute กด ยกมือ/พิมพ์ข้อความ ที่ More

More

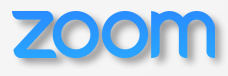

ยกมือ เลือก Raise Hand

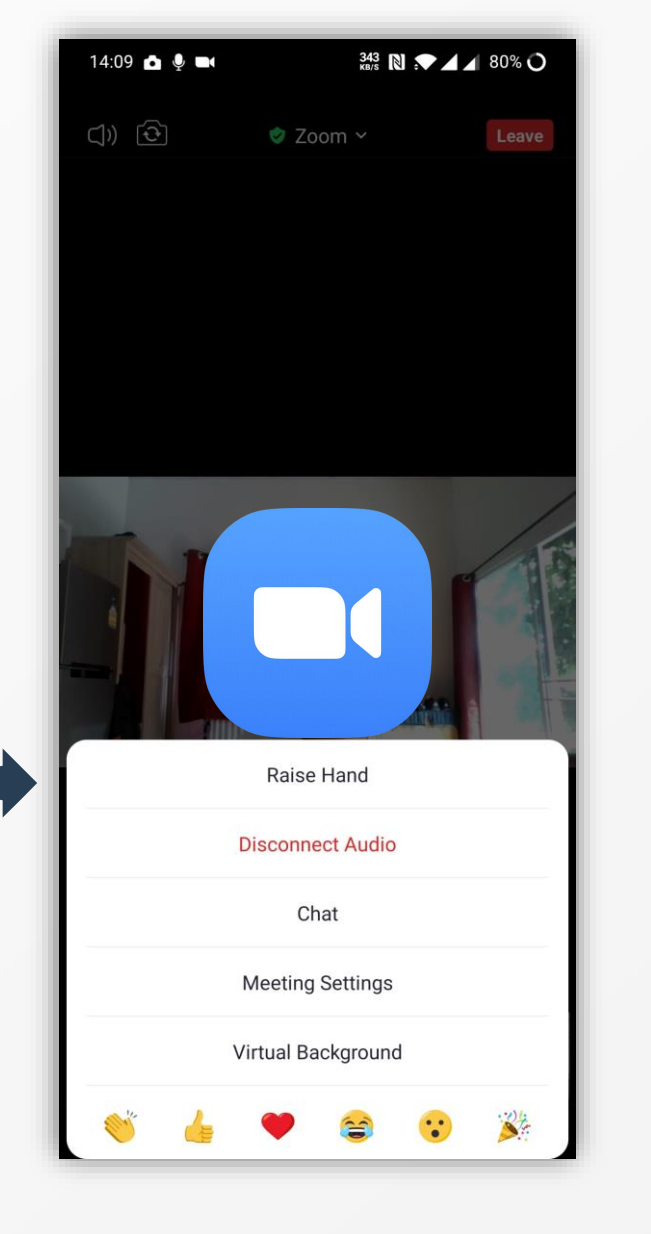

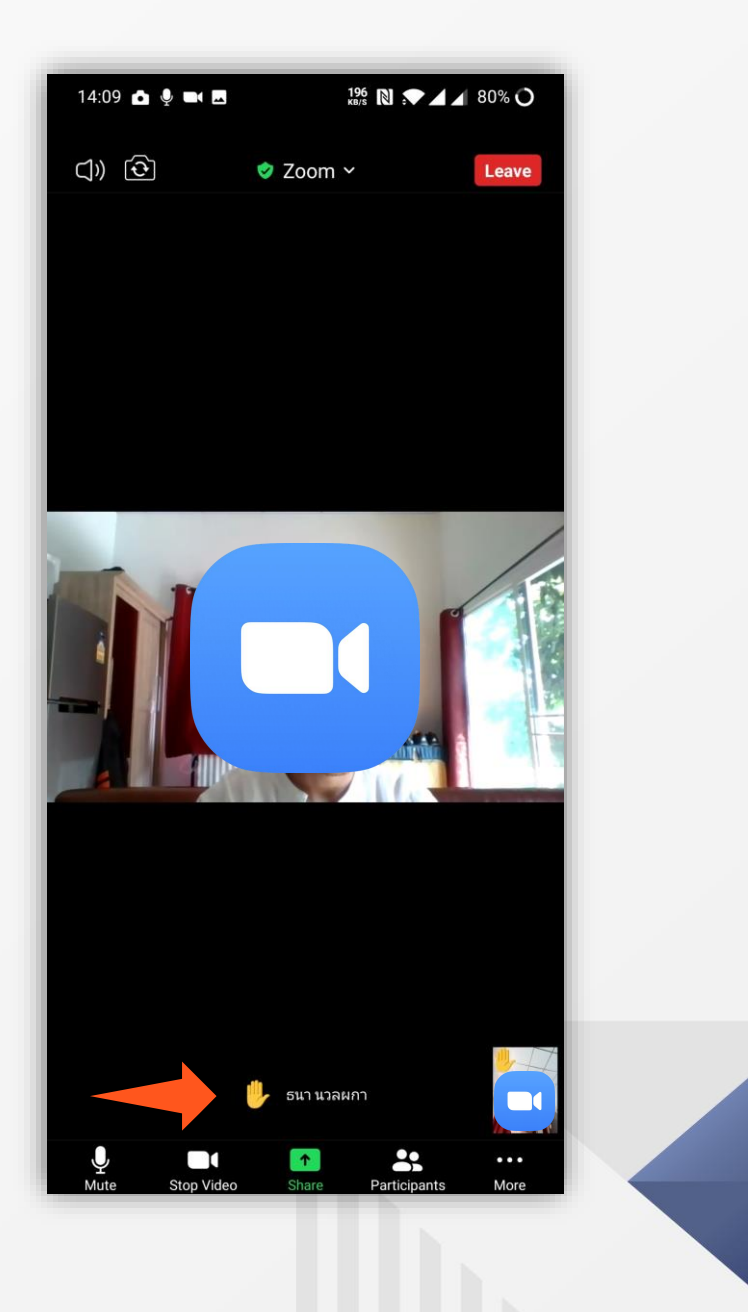

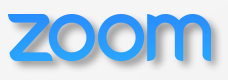

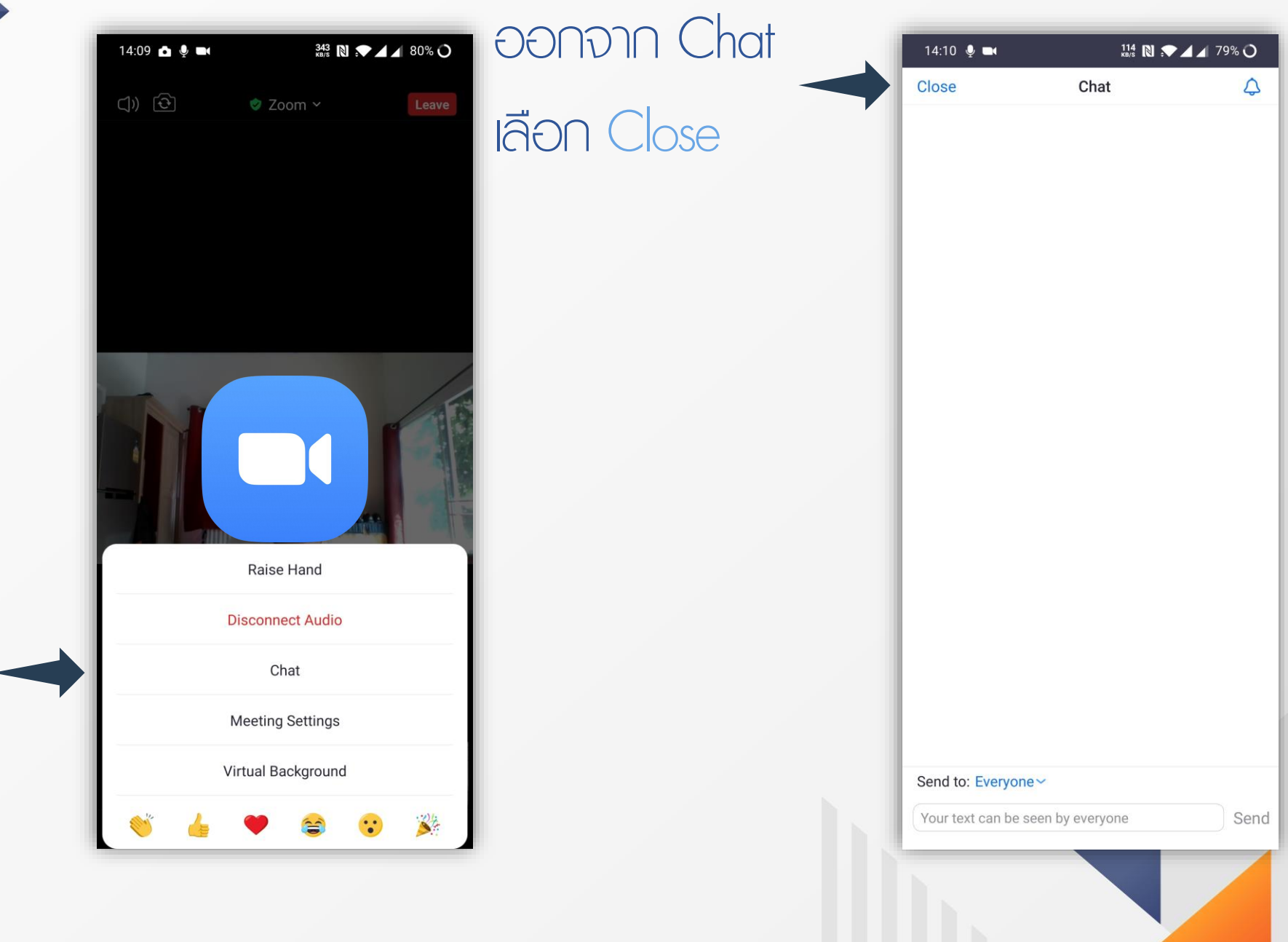

#### พิมพ์ข้อความ เลือก Chat

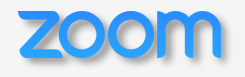

# Thank you.